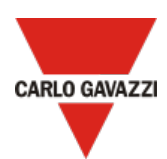

## How to set up a Microsoft-Azure IoT-based system with a Carlo Gavazzi UWP 3.0

This document describes how to connect a Carlo Gavazzi UWP 3.0 gateway to Microsoft Azure IoT.

Following are the main steps:

- 1. Perform the UWP 3.0 commissioning *Note: for further details, read the installation manual*
- 2. Connect the UWP 3.0 to Internet. *Notes:* 
  - For further details, read the <u>quick guide connection</u>
  - Remember to set the DNS server properly from the System settings menu of the controller web app
- 3. Log into your Microsoft Azure account
- 4. Activate and configure your Microsoft Azure IoT hub. Note: click <u>here</u> for more information about how to set up an Azure IoT hub.
- 5.

| lf                                                             | Then                                                                                                    |
|----------------------------------------------------------------|----------------------------------------------------------------------------------------------------|
| you need to use the Device<br>Provisioning Service (DPS)       | <ul> <li>Provision your UWP 3.0 on the Device Provisioning Service (DPS)<br/>Note:         <ul> <li>Click here for more information about DPS</li> <li>UWP 3.0 supports only the DPS individual enrolment in "Symmetric Key" mode</li> <li>UWP 3.0 can be added to Microsoft Azure as a public endpoint.</li> </ul> </li> <li>Configure the Microsoft Azure IoT Hub service on your UWP 3.0.<br/>For further details, go to How to configure Azure IoT Hub service on UWP 3.0 (DPS use case)</li> </ul> |
| you don't need to use the Device<br>Provisioning Service (DPS) | <ul> <li>Add a device to the Microsoft Azure IoT hub previously activated.<br/>Note: this device represents your controller</li> <li>Configure the Microsoft Azure IoT Hub service on your UWP 3.0.<br/>For further details, go to <u>How to configure Azure IoT Hub service on UWP 3.0 (standard procedure)</u></li> </ul>                                                                                                    |

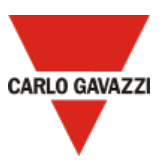

Note: UWP 3.0 is compatible with Azure IoT Explorer app which allows you to view the data sent by your device. Click <u>here</u> for more information about the Azure IoT Explorer app (see the picture below):

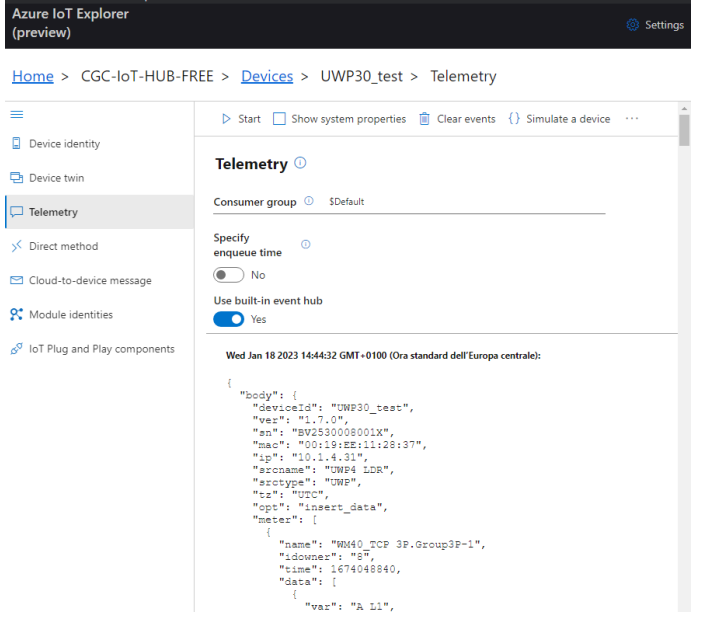

Figure 1: example of UWP 3.0 telemetry message

## How to configure the Azure IoT Hub service on UWP 3.0 (standard procedure)

You can configure the Azure IoT Hub service on UWP 3.0 if you have activated an Azure IoT Hub and added a device to an Azure IoT Hub.

- 1. Open your Microsoft Azure IoT hub
- 2. Go to the Devices menu and click on the device that represents your UWP 3.0
- 3. Copy the Primary connection string (see the picture below)

| Home > CGC-IoT-HUB   Devices > |                                                             |    |     |   |
|--------------------------------|-------------------------------------------------------------|----|-----|---|
| UWP3_Azure_howto               | ¢ …                                                         |    |     |   |
| 🗟 Save 🖾 Message to Device 🗡   | Direct method 🕂 Add Module Identity 🔳 Device twin 🖒 Refresh |    |     |   |
| Device ID ()                   | UWP3_Azure_howto                                            |    | 0   |   |
| Primary key 🛈                  | ••••••                                                      | ţţ | D   |   |
| Secondary key 🛈                | ····· © 👌                                                   | ţŢ | D   | 3 |
| Primary connection string ①    | ······                                                      | ۲  | D.  |   |
| Secondary connection string ①  |                                                             | ٢  | D ( |   |
| Tags ( <u>edit)</u>            | No tags                                                     |    |     |   |
| Enable connection to IoT Hub ① | Enable      Disable                                         |    |     |   |

- 4. Log into the UWP 3.0 Web App
- 5. Open the main menu clicking  $\equiv$
- 6. Go to Services > Azure IoT Hub Service
- 7. Check that the DPS option is disabled
- 8. Enter/Type the Primary connection string copied in step 3, in the Connection string field
- 9. Click Select variables to choose the devices to be considered by the Data Push service Note: this menu shows the devices that have been enabled to log data in the UWP 3.0 database. For more information about how to configure the database, read the <u>UWP 3.0 Tool manual</u>
- 10. From the Service configuration tile, enable the service

| Service configuration                                                                                                 |    | Information                                | 9   | ⇒ Selected devices |                  |
|----------------------------------------------------------------------------------------------------|----|--------------------------------------------|-----|--------------------|------------------|
| Enable DPS                                                                                                    |    | Status                                     | 0   |                    |                  |
| Connection string<br>HostName=My-IoT-HUB.azure-<br>fevices.net;DeviceId=UWP3_Azure<br>_howto;SharedAccessKey=******** | 8  | Last data transmission<br>3/15/2023, 14:50 |     |                    | Select variables |
| Start date                                                                                                    |    | Show logs - OK                             | [2] |                    |                  |
| 1/1/2023, 0:00                                                                                                    | Ō  |                                            |     |                    |                  |
| Jpload interval                                                                                                    |    | Show logs - Errors                         | Z   |                    |                  |
| 10                                                                                                    | *  |                                            |     |                    |                  |
| Service                                                                                                    | 10 |                                            |     |                    |                  |
| Disable 👻                                                                                                    |    |                                            |     |                    |                  |

## 11. Click 🖬 to save

The green **Status** icon informs you that the procedure has been completed successfully. Click **Show logs – OK** to open the list of successfully loaded data.

## How to configure the Azure IoT Hub service on UWP 3.0 (DPS use case)

- 1. Log into the UWP 3.0 Web App
- 2. Open the main menu clicking  $\equiv$
- 3. Go to Services > Azure IoT Hub Service
- 4. Enable the **DPS** option
- Copy the Scope ID that you can find in the Overview page/tab of your Azure IoT Hub Device Provisioning Service (see the picture below)

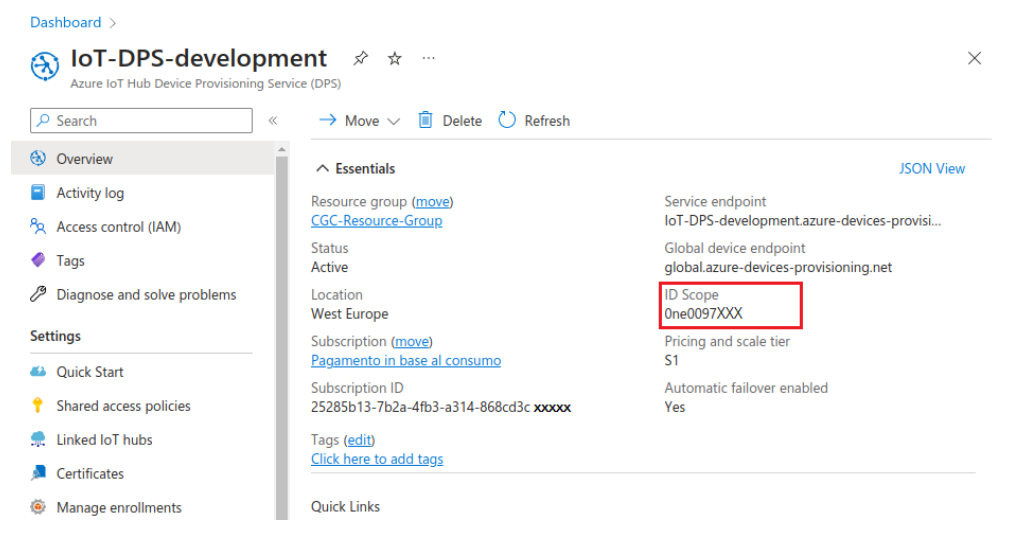

6. Copy the **Registration ID** and the **Primary key** that you can find in the **Manage enrollments** page/tab of your Azure IoT Hub Device Provisioning Service (see the picture below)

CARLO GAVAZZI

| Dashboard > IoT-DPS-development   Manage enrollments >                                                                                              |     |
|----------------------------------------------------------------------------------------------------|-----|
| Reg_ID<br>Enrollment Details                                                                                                    | ×   |
| 🔚 Save 🖒 Refresh 🛛 $\ref{eq: constraints}$ Regenerate keys $\checkmark$                                                                             |     |
|                                                                                                    |     |
| 1 You can view and update the enrollment details for an individual enrollment or remove the registration record for a previously provisioned device |     |
| Registration Status                                                                                                    |     |
| Status: assigned                                                                                                    |     |
| Assigned hub: CGC-IoT-HUB-FREE.azure-devices.net                                                                                                    |     |
| Device ID: reg_ID                                                                                                    |     |
| Last assigned: Fri Mar 17 2023 11:22:43 GMT+0100 (Ora standard dell'Europa centrale)                                                                |     |
| Delete Registration                                                                                                    |     |
| Authentication Type<br>Mechanism: Symmetric Key                                                                                                    |     |
| Primary Key                                                                                                    |     |
| NaFGR08y5r5e7ylLv4iP4TBd2jKi6WqtcYV4BKzYnWTOfXLhid5qZDWWUw5SCUolMvYYkOHsYjlgl/Jc ++++++                                                             |     |
| Secondary Key                                                                                                    |     |
| *******                                                                                                    | • L |

7. From the web app, click **Select variables** to choose the devices to be considered by the service data push *Note: this menu shows the devices that have been enabled to log data in the UWP 3.0 database.* 

For more information about how to configure the database, read the <u>UWP 3.0 Tool manual</u>

8. From the Service configuration tile, enable the service

| ≡ ← ♠                                                                                                    |                                                  |                                            |   |                    | 1                |
|----------------------------------------------------------------------------------------------------|--------------------------------------------------|--------------------------------------------|---|--------------------|------------------|
| Azure IoT Hub Service                                                                                                    |                                                  |                                            |   |                    |                  |
| Service configuration                                                                                                    | <b>-</b>                                         | Information     Status                     | 7 | , Selected devices |                  |
| Scope ID                                                                                                    | 5                                                | Last data transmission<br>3/15/2023, 14:50 |   |                    | Select variables |
| Registration ID                                                                                                    | 6                                                | Show logs - OK                             | Z |                    |                  |
| Primary key                                                                                                    | Ø                                                | Show logs - Errors                         |   |                    |                  |
| Cernection string<br>HostName=CGC-IoT-HUB.azure-<br>devices.net:DeviceId=RedIDProd:SharedAo<br>/DKakdwOVsHAwj7FjPew/Z0zVyPr8wG9DV<br>B5c8S3bhuY/IWZ9k1j8jQ== | cessKey=nzQhPNC2ur8a<br>hRujp4HWBgy62Wpukv<br>.4 |                                            |   |                    |                  |
| Start date<br>1/1/2023, 0:00                                                                                                    | Ō                                                |                                            |   |                    |                  |
| Upload interval<br>10                                                                                                    | - 8                                              |                                            |   |                    |                  |
| Service<br>Disable *                                                                                                    |                                                  |                                            |   |                    |                  |
| Reprovisioning                                                                                                    |                                                  |                                            |   |                    |                  |
|                                                                                                    |                                                  |                                            |   |                    |                  |
|                                                                                                    |                                                  |                                            |   |                    | -                |

9. Click 🖬 to save

Notes:

- The green **Status** icon informs you that the procedure has been completed successfully.
- The **Connection string** is automatically filled in as soon as the connection procedure has been completed successfully.
- Click Show logs OK to open the list of successfully loaded data.

CARLO GAVAZZI